## 1) NEW REGISTRATION :

- for New Registration click on New Registration Menu
- > Select advt number and course applying
- > Fill all the mandatory details

| 公司町市の           | TATA MEMORIAL CENTRE                                                       | account of the        |
|-----------------|----------------------------------------------------------------------------|-----------------------|
| (ASS)           | ADVANCED CENTRE FOR TREATMENT, RESEARCH AND EDUCATION IN CANCER            |                       |
| दी एम सी<br>TMC | (ACTREC)                                                                   |                       |
| 4 SIRVICE DF    | A Grant-in-Aid Institution Under Department of Atomic Energy Govt.of India | The or some of the of |
|                 |                                                                            |                       |

🛪 Instructions 🛛 🐣 New Registration 🔮 Login 🛛 Forgot Password 🔍 Search Application 📲 Help Desk

| creen to Check Eligibility                                     |          |                                                                                                    |
|----------------------------------------------------------------|----------|----------------------------------------------------------------------------------------------------|
| Application No:( Note down System Generated No. After Registra | ation ): |                                                                                                    |
|                                                                |          |                                                                                                    |
| Select Advt No:                                                |          |                                                                                                    |
| Select Advt                                                    |          | ~                                                                                                    |
| Name of the Training/Course : :                                |          |                                                                                                    |
|                                                                |          | ~                                                                                                    |
|                                                                |          |                                                                                                    |
|                                                                |          |                                                                                                    |
|                                                                |          |                                                                                                    |
| rsonal Information                                             |          |                                                                                                    |
| Title:                                                         |          | First Name :                                                                                                    |
| Select Title                                                   | ~        | Enter First Name                                                                                                    |
| Middle Name:                                                   |          | Last Name:                                                                                                    |
| Enter Middle Name                                              |          | Enter Last Name                                                                                                    |
| Date of Birth:                                                 |          | Gender:                                                                                                    |
| Marital Status :                                               |          | Parent's /Spouse Name :                                                                                                    |
| Select Marital Status                                          | ~        | Enter Parent/Spouse Name                                                                                                    |
| Whether SC/ST/OBC/PHYSICALLY HANDICAPPED :                     |          | lelephone No :                                                                                                    |
| Select Category                                                | ~        | Enter Telephone No                                                                                                    |
| Present Address :                                              |          | Pincode :                                                                                                    |
| Enter Present Address                                          |          | Enter Present Pincode No                                                                                                    |
| Feter Demonstration                                            |          | Fincode :                                                                                                    |
| Enter Permanent Address                                        |          | Enter Permanent Pincode No                                                                                                   |
| Estec Mahile No                                                |          | Enter Email ID                                                                                                    |
| Enter Mobile No                                                |          | Enter Email ID                                                                                                    |
| Nationality :                                                  |          | Foreign Nationals will need to obtain clearance before joining Training Programme From:                                      |
| India                                                          | ~        | <ol> <li>Ministry of External Affairs. / Ministry of Home Affair.</li> <li>Medical Council of India Registration.</li> </ol> |
| Password :                                                     |          | Confirm Password :                                                                                                    |
| Enter Password                                                 |          | Enter Confirm Password                                                                                                    |
|                                                                |          | Damaged Mumber :                                                                                                    |
|                                                                |          | Pancard Number :                                                                                                    |
|                                                                |          | Enter Pancard Number                                                                                                    |
| Verification Code :                                            |          | Verification Code :                                                                                                    |
| JX9UR                                                          |          | Enter Verification Code                                                                                                    |
|                                                                |          |                                                                                                    |
|                                                                |          |                                                                                                    |

After Successful Registration you will receive email with credentials

#### TMC - Online Registration Details 🔉 Inbox ×

ACTREC - Tata Memorial Centre <info@actrec.gov.in> to me •

Dear Shubham Mangade

Application Number : T//2

Password : Test@123

Date & Time : 20-05-2025 15:10:16

You have successfully completed your Primary registration of the online application process in ACTREC (Tata Memorial Centre)

To complete the remaining stages of the application process, you will require to login in to the online application module and pay the application fee (if applicable).

Click here to login :<u>https://webapps.actrec.gov.in/acttrainingapp/frm\_Login.aspx</u>

All the information pertaining to this recruitment will be available on the website and further correspondence will be undertaken through Email only.

Kindly note that, in case of submission of incorrect information or suppression of facts, your candidature is liable to be rejected at any stage.

Team Training Cell

Note: This is a system generated mail.Please don't reply.

## 2) LOGIN PAGE :

> Login with Application Number and Password to complete the form.

| S ATT A        | TATA MEMORIAL CENTRE<br>ADVANCED CENTRE FOR TREATMENT, RESEARCH AND EDUCATION IN CANCER<br>(ACTREC)<br>A Grant-in-Aid Institution Under Department of Atomic Energy Govt.of India |                           |                                                                                                    |                             |                                                                      |   |  |  |  |
|----------------|----------------------------------------------------------------------------------------------------|---------------------------|----------------------------------------------------------------------------------------------------|-----------------------------|----------------------------------------------------------------------|---|--|--|--|
| A Instructions | Arrow Registration                                                                                                    | ● Forgot Password Q     ■ | Search Application 🛛 🗍 Hel                                                                                                    | p Desk                      |                                                                      |   |  |  |  |
|                |                                                                                                    |                           |                                                                                                    | LOGIN                       |                                                                      | - |  |  |  |
|                | Login Here                                                                                                    |                           |                                                                                                    |                             |                                                                      |   |  |  |  |
|                |                                                                                                    |                           | Enter Application Humber<br>Enter Application N<br>Password :<br>Enter Password<br>Verification Code :<br>Verification Code :<br>Enter Verification C | un ber                      |                                                                      |   |  |  |  |
|                |                                                                                                    | ) GLOBAL                  | NAVIGATION                                                                                                    | Tata Memorial Centre ACTREC | CONTACT US                                                           |   |  |  |  |
|                | Results                                                                                                    | Gallery                   |                                                                                                    | and source i company        | ACTREC                                                               |   |  |  |  |
|                | Interview                                                                                                    | How To He                 | lp Us                                                                                                    |                             | (Advanced Centre For Treatment,<br>Research And Education In Cancer) |   |  |  |  |
|                | Careers                                                                                                    | Disclaimer<br>Terms Of I  | 20                                                                                                    | a constant of the           | Plot No. 1& 2, Sector 22 Kharghar,                                   |   |  |  |  |
|                | News & Press Releases                                                                                                    | Site Map                  |                                                                                                    | Manager of access basis of  | Navi Mumbai - 410210.<br>Maharashtra, India.                         |   |  |  |  |
|                |                                                                                                    |                           |                                                                                                    |                             | Phone: +91-22- 27405000/<br>68735000                                 |   |  |  |  |

- 3) HOME PAGE :
  - > You have to click on next button to complete the form

| Rersonal Info                   | Education Details 🛛 Experier                                                                                                    |                                                                                                    |                                                                                                    |                                                                                                    |  |
|---------------------------------|----------------------------------------------------------------------------------------------------|----------------------------------------------------------------------------------------------------|----------------------------------------------------------------------------------------------------|----------------------------------------------------------------------------------------------------|--|
|                                 |                                                                                                    |                                                                                                    |                                                                                                    |                                                                                                    |  |
|                                 | Proceed Next To Complete                                                                                                    | Application                                                                                                    |                                                                                                    |                                                                                                    |  |
|                                 | Kindly click on next button for r                                                                                                    | next step                                                                                                    |                                                                                                    |                                                                                                    |  |
|                                 |                                                                                                    |                                                                                                    | Next                                                                                                    |                                                                                                    |  |
|                                 |                                                                                                    |                                                                                                    |                                                                                                    |                                                                                                    |  |
| FREQU                           | JENTLY VISITED                                                                                                    | GLOBAL NAVIGATION                                                                                                    | Tata Memorial Centre ACTR                                                                                                    | REC CONTACT US                                                                                                    |  |
| Results                         |                                                                                                    | Gallery                                                                                                    | a person à l'an                                                                                                    | ACTREC                                                                                                    |  |
| Interview                       | N                                                                                                    | How To Help Us                                                                                                    |                                                                                                    | (Advanced Centre For Treatment,                                                                                                    |  |
| Careers                         |                                                                                                    | Disclaimer                                                                                                    |                                                                                                    | Research And Education In Cance                                                                                                    |  |
| Training                        | Programmes                                                                                                    | Terms Of Use                                                                                                    | A DATE OF THE AND AND AND AND AND AND AND AND AND AND                                                                                                    | Plot No. 1& 2, Sector 22 Kharghar,                                                                                                    |  |
| News &                          | Press Releases                                                                                                    | Site Map                                                                                                    |                                                                                                    | Navi Mumbai - 410210.<br>Maharashtra India                                                                                                    |  |
|                                 |                                                                                                    |                                                                                                    |                                                                                                    | Phone: +91-22- 27405000/                                                                                                    |  |
|                                 |                                                                                                    |                                                                                                    |                                                                                                    | 68735000                                                                                                    |  |
| PERSON                          | AL INFOMATIC                                                                                                    | N PAGE :                                                                                                    |                                                                                                    |                                                                                                    |  |
| $\triangleright$                | Here you will g                                                                                                    | et your personal i                                                                                                    | information details.                                                                                                    |                                                                                                    |  |
| $\succ$                         | You can modify                                                                                                    | y the details by cli                                                                                                    | icking on update butto                                                                                                    | on as below.                                                                                                    |  |
| ~                               |                                                                                                    |                                                                                                    |                                                                                                    |                                                                                                    |  |
|                                 | CIICK HEXT DUTT                                                                                                    | un to proceed ne>                                                                                                    |                                                                                                    |                                                                                                    |  |
|                                 |                                                                                                    | •                                                                                                    |                                                                                                    |                                                                                                    |  |
|                                 |                                                                                                    |                                                                                                    | EMORIAL CENTRE                                                                                                    |                                                                                                    |  |
| AD                              |                                                                                                    | TATA ME<br>RE FOR TREATME                                                                                                    | EMORIAL CENTRE                                                                                                    | DUCATION IN CANCER                                                                                                    |  |
| AD                              | VANCED CENT                                                                                                    | TATA ME<br>RE FOR TREATME                                                                                                    | EMORIAL CENTRE<br>ENT, RESEARCH AND E<br>(ACTREC)                                                                                                    | DUCATION IN CANCER                                                                                                    |  |
| AD                              | A Grant-in-A                                                                                                    | TATA ME<br>RE FOR TREATME                                                                                                    | EMORIAL CENTRE<br>NT, RESEARCH AND E<br>(ACTREC)<br>Department of Atomic End                                                                                                    | DUCATION IN CANCER                                                                                                    |  |
| AD                              | A Grant-in-A                                                                                                    | TATA ME<br>RE FOR TREATME<br>id Institution Under                                                                                                    | EMORIAL CENTRE<br>INT, RESEARCH AND E<br>(ACTREC)<br>Department of Atomic End<br>Upload Payment Change Password                                                                                                    | DUCATION IN CANCER<br>ergy Govt.of India<br>0 Logout                                                                                                    |  |
| AD                              | A Grant-in-A                                                                                                    | TATA ME<br>RE FOR TREATME<br>id Institution Under                                                                                                    | EMORIAL CENTRE<br>ENT, RESEARCH AND E<br>(ACTREC)<br>Department of Atomic End<br>Upload Payment Change Password                                                                                                    | BUCATION IN CANCER<br>ergy Govt.of India                                                                                                    |  |
| AD Personal Info                | A Grant-in-A                                                                                                    | TATA ME<br>RE FOR TREATME<br>(<br>and Institution Under<br>ence Details M Other Info B File                                                                                | EMORIAL CENTRE<br>ENT, RESEARCH AND E<br>(ACTREC)<br>Department of Atomic End<br>Upload  Payment Change Password                                                                                                    | DUCATION IN CANCER<br>ergy Govt.of India<br>0 Logout                                                                                                    |  |
| AD<br>Personal Info             | A Grant-in-A<br>E Education Details                                                                                                    | TATA ME<br>RE FOR TREATME<br>Aid Institution Under                                                                                                    | EMORIAL CENTRE<br>ENT, RESEARCH AND E<br>(ACTREC)<br>Department of Atomic End<br>Upload Payment Change Password                                                                                                    | DUCATION IN CANCER<br>ergy Govt.of India<br>৩ Logout                                                                                                    |  |
| AD                              | A Grant-in-A<br>E Education Details                                                                                                    | TATA ME<br>RE FOR TREATME<br>Nid Institution Under                                                                                                    | EMORIAL CENTRE<br>ENT, RESEARCH AND E<br>(ACTREC)<br>Department of Atomic End<br>Upload  Payment Change Password                                                                                                    | DUCATION IN CANCER<br>ergy Govt.of India<br>് Logout                                                                                                    |  |
| AD                              | A Grant-in-A<br>Education Details Experies<br>Applied for details<br>Application No :<br>TEST/2022/40                                                                                                    | TATA ME<br>RE FOR TREATME<br>Nid Institution Under                                                                                                    | EMORIAL CENTRE<br>INT, RESEARCH AND E<br>(ACTREC)<br>Department of Atomic End<br>Upload Payment Change Password                                                                                                    | ergy Govt.of India<br>ී Logout                                                                                                    |  |
| AD<br>Personal Info             | A Grant-in-A<br>Education Details Ception<br>Applied for details<br>Application No :<br>TEST/2022/40<br>Advertisement No :                                                                                                    | TATA ME<br>RE FOR TREATME<br>Nid Institution Under                                                                                                    | EMORIAL CENTRE<br>INT, RESEARCH AND E<br>(ACTREC)<br>Department of Atomic End<br>Upload Payment Change Password                                                                                                    | ergy Govt.of India                                                                                                    |  |
| AD                              | A Grant-in-A Calculation Details Applied for details Application No: TEST/2022/40 Advertisement No: TEST/2022 Applied for Tailaingot for                                                                                                    | TATA ME<br>RE FOR TREATME<br>sid Institution Under<br>ence Details III Other Info II File                                                                                  | EMORIAL CENTRE<br>INT, RESEARCH AND E<br>(ACTREC)<br>Department of Atomic End<br>Upload Payment Change Password                                                                                                    | EDUCATION IN CANCER<br>ergy Govt.of India<br>© Logout                                                                                                    |  |
| AD                              | A Grant-in-A Caracterian A Grant-in-A Caracterian Applied for details Application No : TEST/2022/40 Advertisement No : TEST/2022 Applied for Training/Cour TEST TRAINING / COUR                                                                                                    | TATA ME<br>RE FOR TREATME<br>Nid Institution Under<br>ence Details II Other Info II File                                                                                   | EMORIAL CENTRE<br>INT, RESEARCH AND E<br>(ACTREC)<br>Department of Atomic End<br>Upload Payment Change Password                                                                                                    | EDUCATION IN CANCER<br>ergy Govt.of India                                                                                                    |  |
| AD                              | A Grant-in-A<br>Carant-in-A<br>Cara | TATA ME<br>RE FOR TREATME<br>Nid Institution Under<br>ence Details II Other Info II File                                                                                   | EMORIAL CENTRE<br>INT, RESEARCH AND E<br>(ACTREC)<br>Department of Atomic End<br>Upload Payment Change Password                                                                                                    | EDUCATION IN CANCER<br>ergy Govt.of India                                                                                                    |  |
| AD                              | A Grant-in-A<br>Carant-in-A<br>Cara | TATA ME<br>RE FOR TREATME<br>Nid Institution Under<br>ence Details II Other Info II File                                                                                   | EMORIAL CENTRE<br>INT, RESEARCH AND E<br>(ACTREC)<br>Department of Atomic End<br>Upload Payment Change Password                                                                                                    | EDUCATION IN CANCER<br>ergy Govt.of India                                                                                                    |  |
| AD                              | A Grant-in-A<br>Education Details C Experie<br>Applied for details<br>Application No :<br>TEST72022/40<br>Advertisement No :<br>TEST72022<br>Applied for Training/Cour<br>TEST TRAINING / COUR                                                                                                    | TATA ME<br>RE FOR TREATME<br>Nid Institution Under<br>ence Details I Other Info I File                                                                                     | EMORIAL CENTRE<br>INT, RESEARCH AND E<br>(ACTREC)<br>Department of Atomic End<br>Upload Payment Change Password                                                                                                    | EDUCATION IN CANCER<br>ergy Govt.of India                                                                                                    |  |
| AD                              | A Grant-in-A<br>Education Details C Experie<br>Applied for details<br>Application No :<br>TEST72022/40<br>Advertisement No :<br>TEST72022<br>Applied for Training/Cour<br>TEST TRAINING / COUR<br>Personal Information<br>Title:                                                                                                    | TATA ME<br>RE FOR TREATME<br>Nid Institution Under<br>ence Details I Other Info I File                                                                                     | EMORIAL CENTRE<br>INT, RESEARCH AND E<br>(ACTREC)<br>Department of Atomic Ene<br>Upload Payment Change Password                                                                                                    | EDUCATION IN CANCER<br>ergy Govt.of India                                                                                                    |  |
| AD                              | A Grant-in-A<br>Caracteria Control Control Contr                                                                                                    | TATA ME<br>RE FOR TREATME<br>Nid Institution Under<br>ence Details I Other Info I File                                                                                     | EMORIAL CENTRE<br>INT, RESEARCH AND E<br>(ACTREC)<br>Department of Atomic Ene<br>Upload Payment Change Password                                                                                                    | EDUCATION IN CANCER<br>ergy Govt.of India                                                                                                    |  |
| AD<br>Personal Info             | A Grant-in-A<br>Carant-in-A<br>Cara | TATA ME<br>RE FOR TREATME<br>Nid Institution Under<br>ence Details II Other Info II File                                                                                   | EMORIAL CENTRE<br>INT, RESEARCH AND E<br>(ACTREC)<br>Department of Atomic End<br>Upload Payment Change Password                                                                                                    | EDUCATION IN CANCER<br>ergy Govt.of India                                                                                                    |  |
| AD<br><sup>2</sup> ersonal Info | VANCED CENT                                                                                                    | TATA ME<br>RE FOR TREATME<br>Nid Institution Under<br>ence Details III Other Info III File<br>sece Details III Other Info III File<br>sece Details III Other Info III File | EMORIAL CENTRE<br>INT, RESEARCH AND E<br>(ACTREC)<br>Department of Atomic Ene<br>Upload Payment Change Password<br>First Name:<br>TEST<br>Last Name:<br>TEST<br>Last Name:<br>TEST                                                                                                    | EDUCATION IN CANCER<br>ergy Govt.of India                                                                                                    |  |
| AD<br>Personal Info             | VANCED CENT                                                                                                    | TATA ME<br>RE FOR TREATME<br>Nid Institution Under<br>ence Details I Other Info I File                                                                                     | EMORIAL CENTRE<br>INT, RESEARCH AND E<br>(ACTREC)<br>Department of Atomic Ene<br>Upload Payment Change Password<br>First Name :<br>TEST<br>Last Name:<br>TEST<br>Gender:<br>Hei:                                                                                                    | EDUCATION IN CANCER<br>ergy Govt.of India                                                                                                    |  |
| AD<br>rersonal Info             | VANCED CENT                                                                                                    | TATA ME<br>RE FOR TREATME<br>Nid Institution Under<br>ence Details I Other Info I File                                                                                     | EMORIAL CENTRE<br>INT, RESEARCH AND E<br>(ACTREC)<br>Department of Atomic End<br>Upload Payment Change Password<br>First Name :<br>TEST<br>Gender:<br>Male                                                                                                    | EDUCATION IN CANCER<br>ergy Govt.of India                                                                                                    |  |
| AD<br>'ersonal Info             | VANCED CENT<br>A Grant-in-A<br>Education Details                                                                                                    | TATA ME<br>RE FOR TREATME<br>Nid Institution Under<br>ence Details I Other Info I File<br>rse :<br>RSE NAME 2                                                              | EMORIAL CENTRE<br>INT, RESEARCH AND E<br>(ACTREC)<br>Department of Atomic End<br>Upload ■ Payment 	Change Password<br>Upload ■ Payment 	Change Password<br>First Name :<br>TEST<br>Last Name:<br>TEST<br>Gender:<br>Male<br>TEST<br>TEST<br>TEST                                                                                                    | EDUCATION IN CANCER<br>ergy Govt.of India                                                                                                    |  |
| AD<br>Personal Info             | VANCED CENT<br>A Grant-in-A<br>Education Details<br>Comparison of the second<br>Applied for details<br>Application No :<br>TEST/2022<br>Applied for Training/Cour<br>TEST/2022<br>Applied for Training/Cour<br>TEST TRAINING / COUR<br>Personal Information<br>Title:<br>Mr:<br>Middle Name:<br>TEST<br>Date of Birth:<br>02/02/1998<br>Single<br>Whethers CJS TJ OBC/PHY                                                                                                    | TATA ME<br>RE FOR TREATME<br>Nid Institution Under<br>ence Details I Other Info I File<br>rse :<br>RSE NAME 2<br>SICALLY HANDICAPPED :                                     | EMORIAL CENTRE INT, RESEARCH AND E (ACTREC) Department of Atomic Ene Upload Payment Change Password Upload Payment Change Password  First Name: TEST Last Name: TEST Gender: Male TEST Telephone No: Test Tege Textneme In:                                                                                                    | EDUCATION IN CANCER<br>ergy Govt.of India                                                                                                    |  |
| AD<br>Personal Info             | VANCED CENT                                                                                                    | TATA ME<br>RE FOR TREATME<br>Nid Institution Under<br>ence Details I Other Info I File<br>ree :<br>RSE NAME 2<br>SICALLY HANDICAPPED :                                     | EMORIAL CENTRE<br>INT, RESEARCH AND E<br>(ACTREC)<br>Department of Atomic Ene<br>Upload                                                                                                    | EDUCATION IN CANCER<br>ergy Govt.of India                                                                                                    |  |
| AD<br>Personal Info             | VANCED CENT                                                                                                    | TATA ME<br>RE FOR TREATME<br>Nid Institution Under<br>ence Details I Other Info I File<br>ree :<br>SEE NAME 2<br>SICALLY HANDICAPPED :                                     | EMORIAL CENTRE<br>INT, RESEARCH AND E<br>(ACTREC)<br>Department of Atomic Ene<br>Upload                                                                                                    | EDUCATION IN CANCER<br>ergy Govt.of India                                                                                                    |  |
| AD                              | VANCED CENT<br>A Grant-in-A<br>F ducation Details                                                                                                    | TATA ME<br>RE FOR TREATME<br>Nid Institution Under<br>ence Details Other Info File<br>ree :<br>355 NAME 2<br>SICALLY HANDICAPPED :                                         | EMORIAL CENTRE<br>INT, RESEARCH AND E<br>(ACTREC)<br>Department of Atomic Ene<br>Upload ■ Payment  Change Password<br>First Name:<br>TEST<br>Last Name:<br>TEST<br>Last Name:<br>Last Name:<br>TEST<br>Last Name:<br>Last Name:<br>TEST<br>Last Name:<br>Last Name:<br>TEST<br>Last Name:<br>Last Name:<br>Last Name:<br>TEST<br>Last Name:<br>Last Name:<br>Last Nas | EDUCATION IN CANCER ergy Govt.of India  C Logout                                                                                                    |  |
| AD                              | VANCED CENT                                                                                                    | TATA ME<br>RE FOR TREATME<br>Nid Institution Under<br>ence Details I Other Into I File<br>rea:<br>355 NAME 2<br>SICALLY HANDICAPPED :                                      | EMORIAL CENTRE<br>INT, RESEARCH AND E<br>(ACTREC)<br>Department of Atomic Ene<br>Upload ■ Payment Change Password<br>First Name:<br>TEST<br>Last Name:<br>TEST<br>Last Name:<br>TEST<br>Telephone No<br>Pincode:<br>400002                                                                                                    | EDUCATION IN CANCER                                                                                                    |  |
| AD<br>Personal Into             | A Grant-in-A<br>A Grant-in-A<br>Feducation Details ♪ Experi<br>Applied for details<br>Application No :<br>TEST/2022/40<br>Advertisement No :<br>TEST/2022/40<br>Advertisement No :<br>TEST/2022/40<br>Advertisement No :<br>TEST/2022/40<br>Advertisement No :<br>TEST<br>Date of Birth:<br>0/2/02/14/08<br>Single<br>Whether SC/ST/OBC/PHY<br>ST<br>Present Address :<br>TEST<br>Mobile No :                                                                                                    | TATA ME<br>RE FOR TREATME<br>Aid Institution Under<br>ence Details M Other Info  i File<br>rise :<br>RSE NAME 2<br>SICALLY HANDICAPPED :                                   | EMORIAL CENTRE INT, RESEARCH AND E (ACTREC) Department of Atomic End (ACTREC) Department of Atomic End (ACT                                                                                                    | EDUCATION IN CANCER ergy Govt.of India  © Logout                                                                                                    |  |
| AD<br>Personal Info             | A Grant-in-A<br>A Grant-in-A<br>Fducation Details ♪ Experi<br>Applied for details<br>Application No :<br>TEST/2022/40<br>Advertisement No :<br>TEST/2022/40<br>Advertisement No :<br>TEST/2022/40<br>Advertisement No :<br>TEST/2022/40<br>Advertisement No :<br>TEST<br>Date of Birth:<br>0/2/02/1998<br>Single<br>Whether SC/ST/OBC/PHY<br>ST<br>Present Address :<br>TEST<br>Mobile No :<br>Enter Mobile No                                                                                                    | TATA ME<br>RE FOR TREATME<br>Aid Institution Under<br>ence Details I Other Info I File<br>ree :<br>RSE NAME 2<br>SICALLY HANDICAPPED :                                     | EMORIAL CENTRE INT, RESEARCH AND E (ACTREC) Department of Atomic Ene Upload  Payment  Change Password                                                                                                    | EDUCATION IN CANCER ergy Govt.of India  © Logout                                                                                                    |  |
| AD<br>Personal Info             | VANCED CENT                                                                                                    | TATA ME<br>RE FOR TREATME<br>Aid Institution Under<br>ence Details I Other Info I File<br>rise :<br>RSE NAME 2<br>SICALLY HANDICAPPED :                                    | EMORIAL CENTRE INT, RESEARCH AND E (ACTREC) Department of Atomic Ene (ACTREC) Department of Atomic Ene (ACTREC) Department ene (ACTREC) Department ene (A                                                                                                    | EDUCATION IN CANCER ergy Govt.of India  © Logout                                                                                                    |  |
| AD<br>Personal Info             | VANCED CENT                                                                                                    | TATA ME<br>RE FOR TREATME<br>Nid Institution Under<br>ence Details I Other Into I File<br>rse :<br>RSE NAME 2<br>SICALLY HANDICAPPED :                                     | EMORIAL CENTRE INT, RESEARCH AND E (ACTREC) Department of Atomic Ene (ACTREC) Department of Atomic Ene Upload  Payment  Change Password                                                                                                    | EDUCATION IN CANCER ergy Govt.of India  © Logout                                                                                                    |  |
| AD<br>Personal Info             | VANCED CENT                                                                                                    | TATA ME<br>RE FOR TREATME<br>Aid Institution Under<br>ence Details I Other Info I File<br>rse :<br>RSE NAME 2<br>SICALLY HANDICAPPED :                                     | EMORIAL CENTRE INT, RESEARCH AND E (ACTREC) Department of Atomic Ene (ACTREC) Department of Atomic Ene (Atomic Ene (Atomic Ene (A                                                                                                    | EDUCATION IN CANCER ergy Govt.of India  © Logout                                                                                                    |  |
| AD<br>Personal Info             | A Grant-in-A<br>A Grant-in-A<br>Feducation Details Performation<br>Applied for details<br>Application No :<br>TEST72022/40<br>Advertisement No :<br>TEST72022/40<br>Advertisement No :<br>TEST72022<br>Applied for Training/Court<br>TEST72022<br>Applied for Training/Court<br>TEST7202<br>Applied for Training/Court<br>TEST7202<br>Applied for Training/Court<br>TEST7<br>Details for details<br>Net of Birth:<br>02/02/1998<br>Single<br>Whether SC/ST/OBC/PHY<br>ST<br>Persent Address :<br>TEST<br>Permanent Address :<br>TEST<br>Mobile No :<br>Enter Mobile No<br>Nationality :<br>India<br>Pancard Number :<br>CEEED4547D                                                                                                    | TATA ME<br>RE FOR TREATME<br>Nid Institution Under<br>ence Details I Other Info I File<br>ree :<br>RSE NAME 2<br>SICALLY HANDICAPPED :                                     | EMORIAL CENTRE INT, RESEARCH AND E (ACTREC) Department of Atomic Ene (ACTREC) Department of Atomic Ene (Atomic Ene (Atomic Ene (Atomic                                                                                                    | EDUCATION IN CANCER ergy Govt.of India  Count  Count Count  Count  Count Count  Count  Count  Count  Count  Count  Count  Count  Count  Count  Count  Count  Count  Count  Count Count Count Count  Count Count Cou |  |

# 5) EDUCATIONAL DETAILS PAGE

- > You have to mention at least one education details
- Click next button to proceed next screen

|        | ) ^             | DVANCED<br>A Gra  | CENTR                | E FC      | T.<br>DR TR | ATA M<br>EATM  | IEMO<br>ENT,<br>(ACT<br>r Depa | RIAL<br>RES<br>REC              | CENTRE<br>EARCH A<br>C)<br>ent of Atom | ND ED      | UCATI      | ON IN CA       | NCER | C |  |
|--------|-----------------|-------------------|----------------------|-----------|-------------|----------------|--------------------------------|---------------------------------|----------------------------------------|------------|------------|----------------|------|---|--|
| 🛱 Home | 🏝 Personal Info | Education Details | Experienc            | e Details | 🔰 Othei     | r Info 🔒 Fi    | ile Upload                     | 🚍 Payı                          | ment 🔅 Change F                        | Password ( | ່ງ Logout  |                |      |   |  |
|        |                 | Education G       | tualification Detail | Is        |             |                |                                |                                 |                                        |            |            |                |      |   |  |
|        |                 | Degree:           |                      |           |             |                |                                | If Othe                         | r:                                     |            |            |                |      |   |  |
|        |                 | Select D          | Select Degree        |           |             |                |                                | Enter Degree Name               |                                        |            |            |                |      |   |  |
|        |                 | Specializa        | tion:                |           |             |                |                                | Institution/ College:           |                                        |            |            |                |      |   |  |
|        |                 | Enter Su          | bject                |           |             |                |                                | Enter Institution/ College Name |                                        |            |            |                |      |   |  |
|        |                 | University        | :                    |           |             |                |                                | Result awaited :                |                                        |            |            |                |      |   |  |
|        |                 | Enter Un          | iversity Name        |           |             |                |                                | Sele                            | ct                                     |            |            | ~              |      |   |  |
|        |                 | Passing M         | onth :               |           |             |                |                                | Passing Year :                  |                                        |            |            |                |      |   |  |
|        |                 | Select M          | lonth                |           |             |                | ~                              | Enter                           | Passing Year                           |            |            |                |      |   |  |
|        |                 | Percentag         | e:                   |           |             |                |                                |                                 |                                        |            |            |                |      |   |  |
|        |                 | Enter Pe          | rcentage             |           |             |                |                                |                                 |                                        |            |            |                |      |   |  |
|        |                 |                   |                      | Add Qual  | ilication   |                |                                |                                 |                                        |            |            |                |      |   |  |
|        |                 | Action            | Edit Records         | Sr.No     | Degree 9    | opecialization | Institute/c                    | ollege                          | University                             | Year/Month | Percentage | Result Awaited |      |   |  |
|        |                 | Remove            | Edit                 | 1         | M.S. s      | ub             | college                        |                                 | UNIVERSITY NAME                        | FEB2020    | 60.00      | Y              |      |   |  |
|        |                 |                   |                      |           |             |                |                                |                                 | -                                      |            |            |                |      |   |  |

> To modify the details click on edit button and change details and click on update

| Enter           | Iniversity Name |       |                  |                | Select             |                 | v         |            |        |
|-----------------|-----------------|-------|------------------|----------------|--------------------|-----------------|-----------|------------|--------|
| Passing         | Month :         |       |                  |                | Passing Year :     |                 | 1.50      |            |        |
| Selec           | Month           |       |                  | ~              | Enter Passing Year |                 |           |            |        |
| Percent         | sge :           |       |                  |                |                    |                 |           |            |        |
| Enter           | Percentage      |       |                  |                |                    |                 |           |            |        |
| _               |                 |       |                  |                |                    |                 |           |            |        |
|                 |                 | - CA  | dd Qualification |                |                    |                 |           |            |        |
| _               | Edit<br>Records | Sr.No | Degree           | Specialization | Institute/college  | University      | YearMonth | Percentage | Result |
| ction           |                 | 1     | MS               | sub            | college            | UNIVERSITY NAME | FEB2020   | 60.00      | Y      |
| ction<br>Remove | Update          | 1° -  |                  |                |                    |                 |           |            |        |

- 6) PROFESSONAL EXPERIENCE:
  - > You have to mention at least one experience details to proceed next
  - > To update details you have to click on edit button and change details and click on update
  - Click next button to proceed next screen

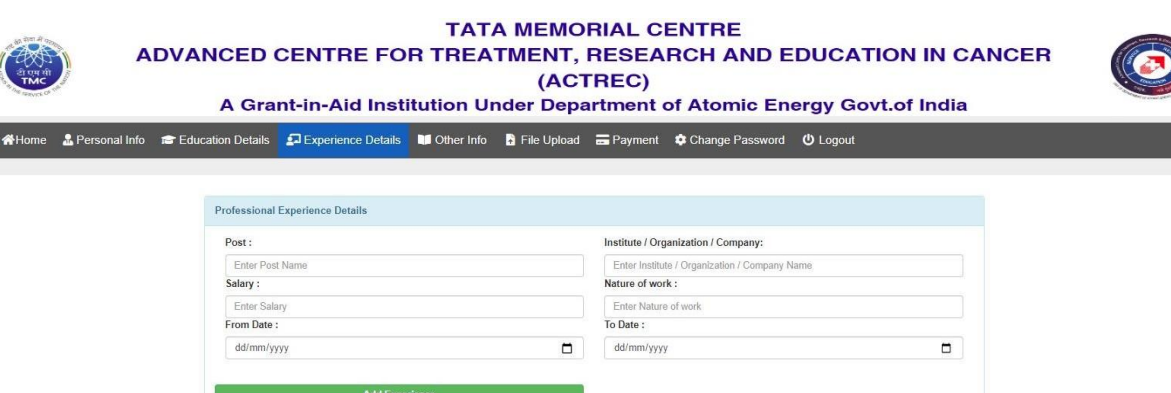

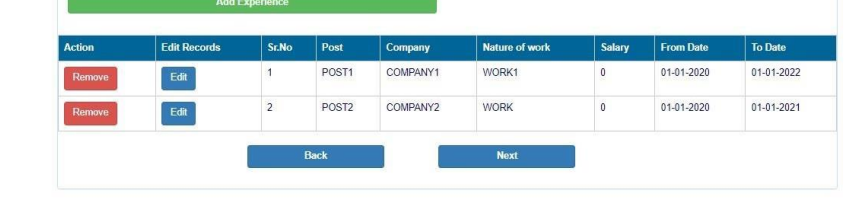

# 7) OTHER INFORMATION PAGE :

If any other information you wish to add you have to mention

here.  $\succ$  Click on next button to proceed next screen.

| Medical Council Registration Details                                                                                                    |                                                            |                                                                                                    |
|----------------------------------------------------------------------------------------------------|------------------------------------------------------------|----------------------------------------------------------------------------------------------------|
| Medical Council Registration Details                                                                                                    |                                                            |                                                                                                    |
|                                                                                                    |                                                            |                                                                                                    |
| Registration Category : (if applicable)                                                                                                    |                                                            | If other Registration Category:                                                                        |
| Other                                                                                                    | ~                                                          | ABC                                                                                                    |
| Registration Number :                                                                                                    |                                                            | Name of the Sponsoring Institute : (If applicable)                                                     |
| 816900423                                                                                                    |                                                            | TATA HOSPITAL PAREL                                                                                    |
| Whether pursuing a career in Oncology :                                                                                                    |                                                            | Whether attached to a Cancer Institue :                                                                |
| NO                                                                                                    | ~                                                          | NO                                                                                                    |
| Medical Council Place :                                                                                                    |                                                            | Registration Number :                                                                                  |
| PAREL MUMBAI 400012                                                                                                    |                                                            | 8898412100                                                                                             |
|                                                                                                    |                                                            |                                                                                                    |
| Current Employement                                                                                                    |                                                            |                                                                                                    |
| Current position/ Appointment Title :                                                                                                    |                                                            |                                                                                                    |
| POST2                                                                                                    |                                                            |                                                                                                    |
| Current appointment company :                                                                                                    |                                                            |                                                                                                    |
| TATA2                                                                                                    |                                                            |                                                                                                    |
| Appointment Date:                                                                                                    |                                                            |                                                                                                    |
|                                                                                                    |                                                            |                                                                                                    |
|                                                                                                    |                                                            |                                                                                                    |
|                                                                                                    |                                                            |                                                                                                    |
| Appointment Date:                                                                                                    |                                                            |                                                                                                    |
| Appointment Date:<br>20/01/2022                                                                                                    |                                                            |                                                                                                    |
| Appointment Date:<br>20/01/2022<br>Whether Applicant is in service of Govt./ Semi.Govt./ PS                                                                                                    | şU                                                         | ٥                                                                                                    |
| Appointment Date:<br>20/01/2022<br>Whether Applicant is in service of Govt/ Semi.Govt/ PS<br>YES                                                                                                    | SU                                                         | -                                                                                                    |
| Appointment Date:<br>20101/2022<br>Whether Applicant is in service of Govt/ Semi.Govt/ PS<br>YES<br>Whether NOC is obtained :                                                                                                    | SU                                                         | •<br>•                                                                                                 |
| Appointment Date:<br>20/01/2022<br>Whether Applicant is in service of Govt/ Semi.Govt/ PS<br>YES<br>Whether NOC is obtained :<br>NO                                                                                                    | SU                                                         | ~                                                                                                    |
| Appointment Date:<br>20/01/2022<br>Whether Applicant is in service of Govt./ Semi.Govt./ PS<br>YES<br>Whether NOC is obtained :<br>NO<br>Other Information                                                                                                    | SU                                                         | •<br>•                                                                                                 |
| Appointment Date:<br>20/01/2022<br>Whether Applicant is in service of Govt./ Semi.Govt./ PS<br>YES<br>Whether NOC is obtained :<br>NO<br>Other Information<br>Describe (in 150 words) your most notable contribution                                                                                                    | SU                                                         | reaching or Research. :                                                                                |
| Appointment Date:<br>20/01/2022<br>Whether Applicant is in service of Govt./ Semi.Govt./ PS<br>YES<br>Whether NOC is obtained :<br>NO<br>Other Information<br>Describe (in 150 words) your most notable contribution<br>Anaroranth is a series of related sentences developing                                                                                                    | SU<br>in Service, To                                       | Faching or Research. :                                                                                 |
| Appointment Date:<br>20/01/2022<br>Whether Applicant is in service of Govt/ Semi.Govt/ PS<br>YES<br>Whether NOC is obtained :<br>NO<br>Other Information<br>Describe (in 150 words) your most notable contribution<br>A paragraph is a series of related sentences developing a<br>paragraph is in series of trelated sentences developing a<br>paragraph is in series of trelated sentences developing a<br>paragraph is in terms of thematic unity, a paragraph is a se<br>Any other information you wish to add : | SU<br>in Service, To<br>central idea, a<br>intence or a gr | Teaching or Research. :<br>called the topic. Try to think about<br>roup of sentences that supports one |
| Appointment Date:<br>20/01/2022<br>Whether Applicant is in service of Govt./ Semi.Govt./ PS<br>YES<br>Whether NOC is obtained :<br>NO<br>Other Information<br>Describe (in 150 words) your most notable contribution<br>A paragraph is a series of related sentences developing a<br>paragraphs in terms of thematic unity: a paragraph is a series of<br>Any other Information you wish to add :<br>Any other Information you wish to add :                                                                         | SU<br>in Service, Tr<br>i central idea,<br>antence or a gr | Feaching or Research. :<br>called the topic. Try to think about<br>roup of sentences that supports one |

8) UPLOAD FILE (PHOTOGRAPH, SIGNATURE, & ALL RELEVANT DOCUMENT) :

Here you will have to upload the photograph and signature Note: Files to be uploaded - mandatory for all applicants.

1) Your face should occupy about 75% of the total photo area.

- 2) The photos should be less than six month old. If you are wearing glasses, please make sure that reflection from the lenses do on limit the visibility of your eyes.
- 3) Size of Photo (Maximum 50 KB ) & Sign (Maximum 20 KB).
- 4) Upload Recent colour photo (Height 200px X Width 200px) & Sign (Height 120px X Width 400px).
- 5) Upload Date Of Birth (D.O.B) Certificate in PDF Format (Maximum Size 5 MB).
- 6) Upload Educational / Qualification Certificate (Combined One PDF File of all certificate Which you have filled in application) in PDF Format (Maximum Size 5 MB).
- 7) Upload Experience Certificate (Combined One PDF File of all Experience Certificate Which you have filled in application) in PDF Format (Maximum Size 5 MB).

If (ST/SC CANDIDATE)

8) Upload Combined One PDF of Caste & Caste Validity Certificate in PDF Format (Maximum Size 5 MB).

### If (OBC/NT CANDIDATE)

8) Upload Combined One PDF of Caste & Caste Non Creamy Layer Certificate in PDF Format (Maximum Size 5 MB).

#### If (PHYSICALLY HANDICAPED CANDIDATE)

8) Upload Physically Handicap Certificate in PDF Format (Maximum Size 5 MB).

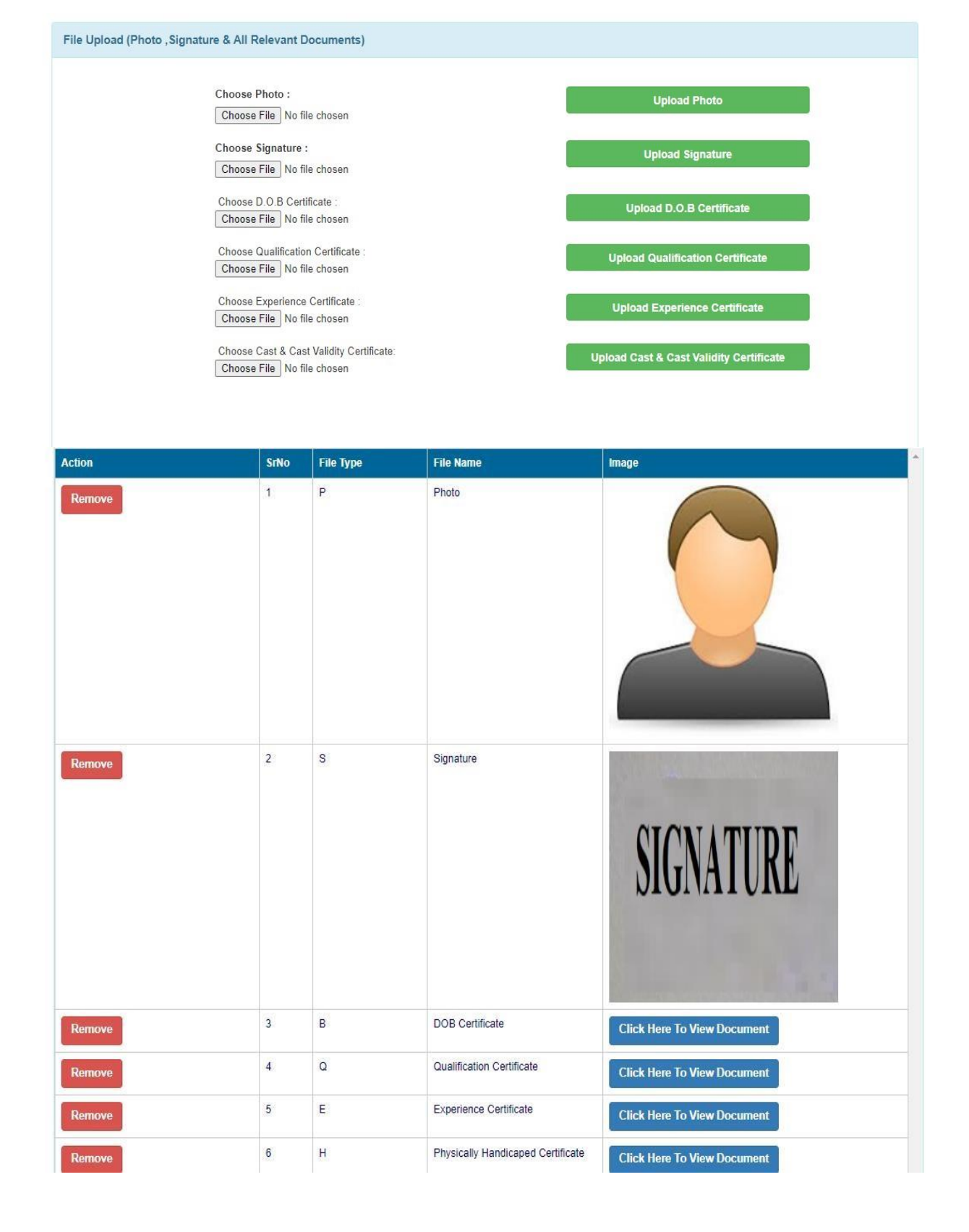

- 9) PAYMENT SCREEN :
  - > Kindly click on submit button to pay the fees (If Applicable.)

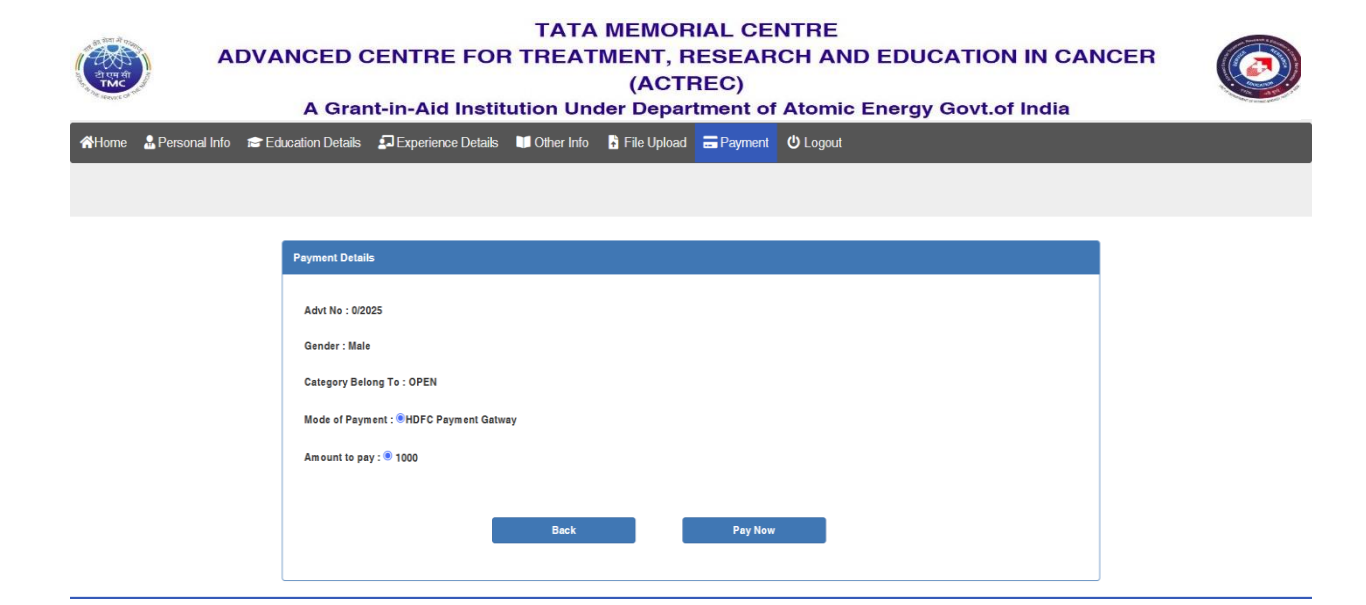

> After clicking on next you will be redirected to bank server.

| Billing Information             | Your session will expire in 6:08 minutes |   |
|---------------------------------|------------------------------------------|---|
| Amount                          | PAY WITH                                 | - |
| ₹1.00                           |                                          |   |
| © Order No                      |                                          |   |
| 7c9c584750                      |                                          |   |
| <u>^</u>                        |                                          |   |
| C7 Merchant<br>Emrapi.actrec    |                                          |   |
| () Website                      |                                          |   |
| https://emrapi.actrec.gov.in/rf |                                          |   |

> Select appropriate option and pay the fees

| Billing Information                     | Your session will expire in 5:33 minutes |   |
|-----------------------------------------|------------------------------------------|---|
| Amount                                  | HDFC BANK DEBIT CARD                     | - |
| ₹1.00                                   | NEW CARD                                 |   |
| 🗇 Order No                              | Card Number                              |   |
| 7c9c584750                              | Enter Card Number                        |   |
|                                         | Expiry CW @                              |   |
| Merchant     Emrapl.actrec              | MM/YY Enter CVV                          |   |
| TD Website                              | Name on Card                             |   |
| https://emrapi.actrec.gov.in/rf<br>dis/ |                                          |   |
|                                         | I'm not a robot                          |   |
|                                         | PROCEED                                  |   |
|                                         |                                          |   |

> After payment will redirected to payment receipt page

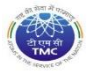

#### TATA MEMORIAL CENTRE ADVANCED CENTRE FOR TREATMENT, RESEARCH AND EDUCATION IN CANCER (ACTREC)

A Grant-in-Aid Institution Under Department of Atomic Energy Govt.of India

| pplication Number       | TEST/2022/40                           |  |
|-------------------------|----------------------------------------|--|
| Transaction ID          | 220122112572602                        |  |
| Transaction Status      | ECI 7 for Debit Cards and Credit Cards |  |
| Transaction Status Code | E0821                                  |  |
| Amount Paid RS          | 1.00                                   |  |
| Payment Mode            | DEBIT_CARD                             |  |
| Transaction Date & Time | 22-01-2022 12:49:26                    |  |

- > You have to login with credentials and preview your form and submit the application
- > NOTE : after submission details you are not allowed to modify any details before submitting the application make sure that all details are correct.

#### **10) APPLICATION PREVIEW AND SUBMIT**

- Kindly check the application all details and check declaration and submit the application
- NOTE : after submission details you are not allowed to modify any details before submitting the application make sure that all details are correct

| TATA MEMORIAL CENTRE<br>ADVANCED CENTRE FOR TREATMENT, RESEARCH AND EDUCATION IN CANC<br>(ACTREC)<br>A Grant-in-Aid Institution Under Department of Atomic Energy Govt.of India | er 💿 |
|----------------------------------------------------------------------------------------------------|------|
| 🎢 Home 🌡 Personal Info 📾 Education Details 🗊 Experience Details 📲 Other Info 🐧 File Upload 🚍 Payment 💠 Change Password Ů Logout                                                 |      |
| Preview Application & Declaration                                                                                                    |      |
| Applied for details                                                                                                    |      |
| SIGNATURE<br>Application No :                                                                                                    |      |
| TEST/2023/89                                                                                                    |      |
| Advertisement No :                                                                                                    |      |
| TEST/2023                                                                                                    |      |
| Applied for Training/Course :                                                                                                    |      |
| TESTING APPLICATION PLEASE DO NOT APPLY                                                                                                    |      |

> After submission you will get the download application and fee receipt button

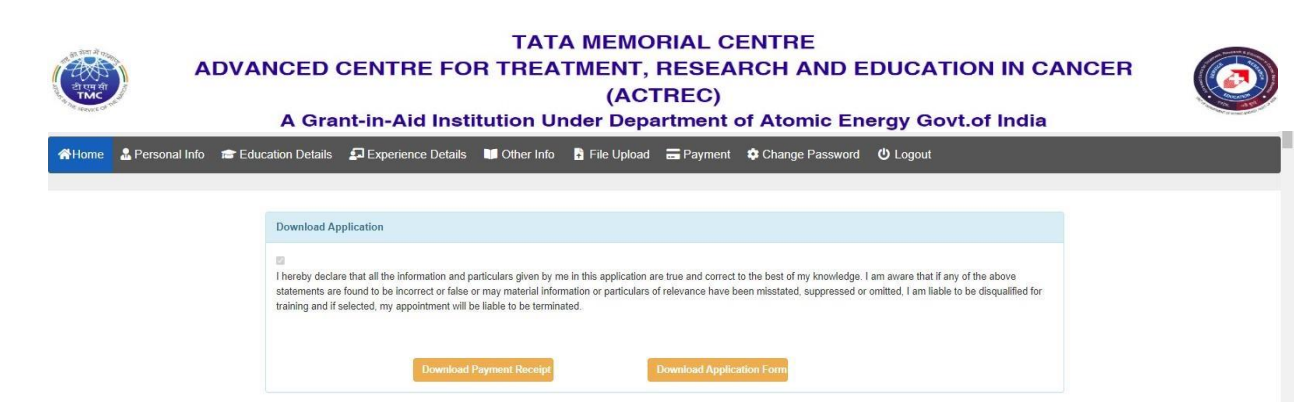

### 11) FORGOT PASSWORD

- In case you forgot your password
- > Enter application number and click on send OTP button
- > You will receive OTP on registered email ID
- > After OTP validation you can change password

| (ALTHORN       | TATA MEMORIAL CENTRE<br>ADVANCED CENTRE FOR TREATMENT, RESEARCH AND EDUCATION IN CANCER<br>(ACTREC)<br>A Grant-in-Aid Institution Under Department of Atomic Energy Govt.of India |            |                 |                                               |             |    |  |  |  |
|----------------|----------------------------------------------------------------------------------------------------|------------|-----------------|-----------------------------------------------|-------------|----|--|--|--|
| A Instructions | A+ New Registration                                                                                                    | n 💄 Login  | Forgot Password | Q Search Application                          | , Help Desk |    |  |  |  |
|                |                                                                                                    |            |                 |                                               |             |    |  |  |  |
|                |                                                                                                    |            |                 | FORGOT                                        | PASSWORD    |    |  |  |  |
|                | Passwor                                                                                                    | d Recovery |                 |                                               |             |    |  |  |  |
|                |                                                                                                    |            |                 | Application Number :<br>Enter Application Num | ber         |    |  |  |  |
|                |                                                                                                    |            |                 |                                               | SEND OTP    | l. |  |  |  |

#### 12) SEARCH APPLICATION :

- > In case you forgot your application number or mail not received
- > Enter the email id and search application
- You will get the application numbers which are registered with your email id

|                | TATA MEMORIAL CENTRE<br>ADVANCED CENTRE FOR TREATMENT, RESEARCH AND EDUCATION IN CANCER<br>(ACTREC)<br>A Grant-in-Aid Institution Under Department of Atomic Energy Govt.of India |              |          |                 |                |          |                                                                                    |                              |  | er 📀 |
|----------------|----------------------------------------------------------------------------------------------------|--------------|----------|-----------------|----------------|----------|------------------------------------------------------------------------------------|------------------------------|--|------|
| A Instructions | A+ New F                                                                                                    | Registration | 💄 Login  | Forgot Password | Q Search Appli | cation . | Help Desk                                                                          |                              |  |      |
|                |                                                                                                    |              |          |                 | FIND AP        | PLICA    | TION NUMBER                                                                        |                              |  |      |
|                |                                                                                                    | Application  | Recovery |                 |                |          |                                                                                    |                              |  |      |
|                | Email:<br>email@gmail.com                                                                                                    |              |          |                 |                |          |                                                                                    |                              |  |      |
|                | SEARCH                                                                                                    |              |          |                 |                |          |                                                                                    |                              |  |      |
|                |                                                                                                    |              |          |                 |                |          | CLEAR                                                                              |                              |  |      |
|                |                                                                                                    |              |          |                 | Аррпо          | Advtno   | Post                                                                               | Appdate                      |  |      |
|                |                                                                                                    |              |          |                 | 10/2021/106    | 10/2021  | SIX MONTH'S ONCO-<br>PHYSIOTHERAPY<br>TRAINING COURSE                              | 22/01/2021<br>12:00:00<br>AM |  |      |
|                |                                                                                                    |              |          |                 | 119/2021/1041  | 119/2021 | TMC Fellowship in<br>Speech and Swallowing<br>Therapy in (Head &<br>Neck) Services | 22/12/2021<br>12:00:00<br>AM |  |      |

#### 13) CONTACT US :

> In case of any query administrative or technical visit the Help Desk.

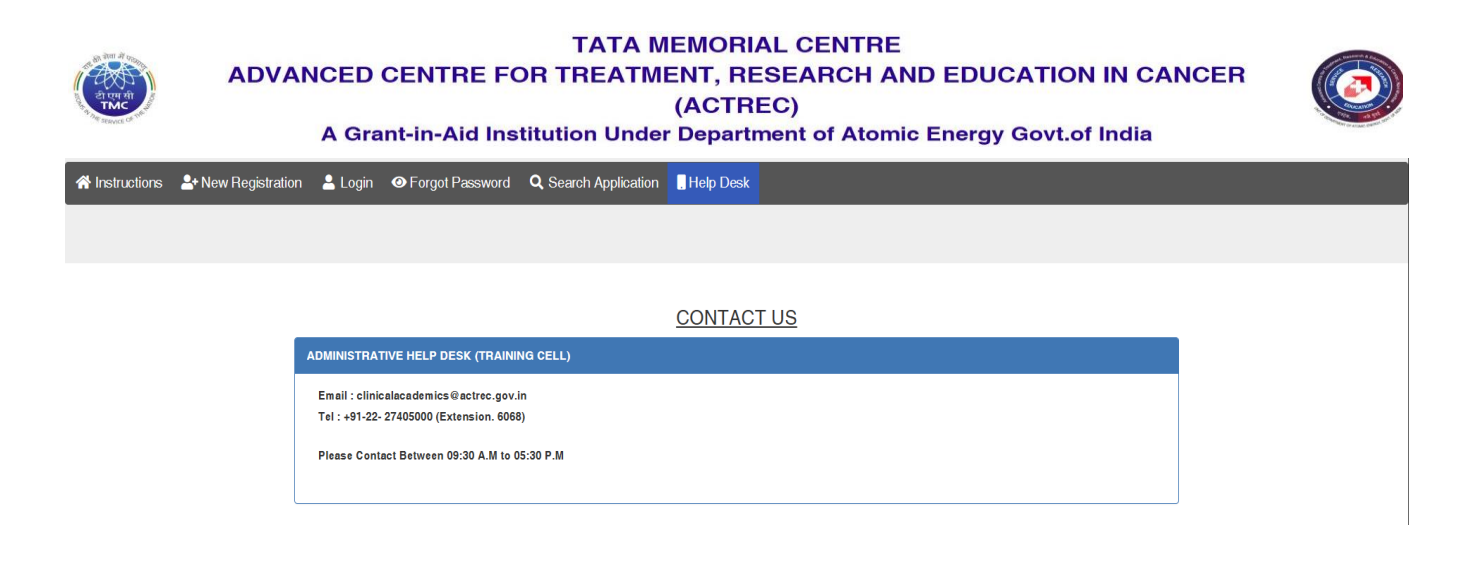